# **Kita**P<sub>portal</sub>

Процедура онлайн-реєстрації для пошуку місця догляду за дитиною в муніципалітетах Альфтер, Ейторф, Мух, Нойнкірхен-Зельшайд, Руппіхтерот, Свістталь, Вахтберг та Віндек

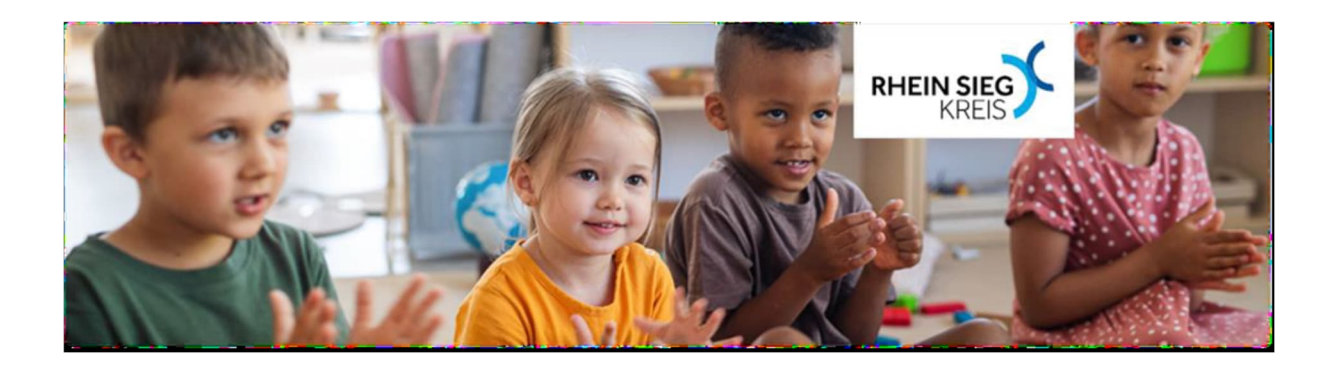

<u>Онлайн до Kita Platz</u> Покрокова інструкція, як зареєструватися в Kita-Portal області Рейн-Зіг

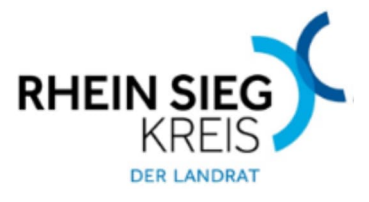

## <u>Огляд:</u>

- 1. Знайти дитячі садки та отримати інформацію. Сторінка 2-4
- 2. Реєстрація на сторінці Kita-Portal 5-9
- 3. Зареєструвати батьків. Сторінка 10-13
- 4. Зареєструвати дитину (дітей). Сторінка 14-15
- 5. Вибрати дитячий садок та внести дані. Сторінка 16-19
- 6. Закінчити реєстрацію 20-22

## 1. Знайти дитячі садки та отримати інформацію.

Будь ласка, відкрийте сторінку www.kitaportal-rhein-sieg-kreis.de у своєму браузері.

Зверніть увагу, що на мобільних телефонах можуть виникнути проблеми з відображенням. Рекомендовано входити в систему на ПК.

У розділі "Знайти дитячий садок"/"Kita finden" можуть відображатися дитячі садки та їхні індивідуальні профілі.

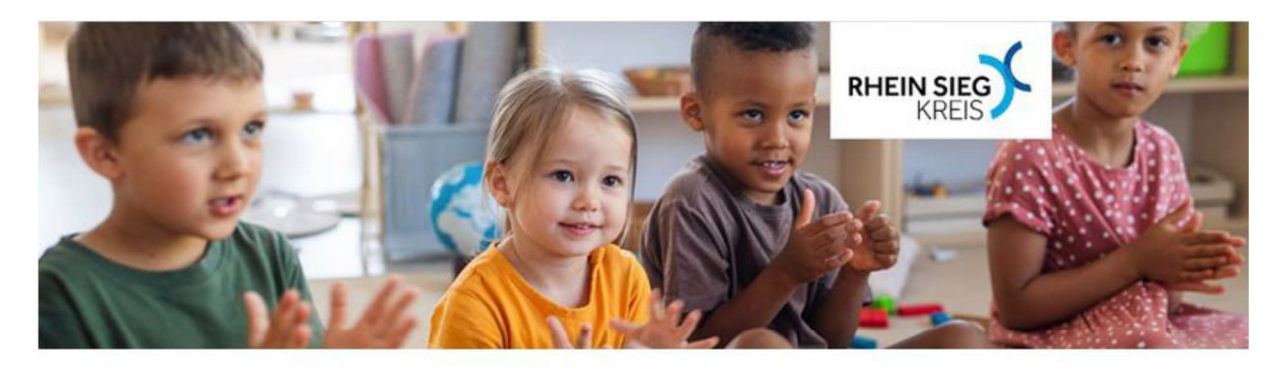

## Herzlich Willkommen im Kita-Portal des Rhein-Sieg-Kreises

An dieser Stelle können Sie Ihr Kind für einen Betreuungsplatz in einer Kindertageseinrichtung in den Gemeinden Alfter, Eitorf, Much, Neunkirchen-Seelscheid, Swisttal, Ruppichteroth, Wachtberg und Windeck

anmelden.

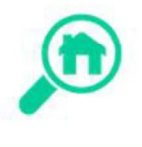

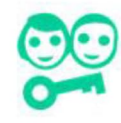

## KiTa finden

In diesem Bereich können Sie nach KiTas suchen und sich über deren Angebotsprofil informieren.

Informationen zum Bereich Kindertagespflege finden Sie hier

Weitere häufig gestellte Fragen (FAQs) finden Sie hier im Bereich "Links und Downloads"

## Eltern-Login

Hier können Sie eine oder mehrere Anmeldungen für KiTas vornehmen oder bestehende Online-Anmeldungen einsehen.

#### Informationen

Die Online-Anmeldung ist erst abgeschlossen, nachdem Sie eine Bestätigungsemail erhalten haben. Prüfen Sie bitte auch Ihren Spam-Ordner.

Bitte beachten Sie, dass es bei Mobiltelefonen zu Problemen bei der Darstellung des KitaPortals kommen kann. Wir raten Ihnen, die Anmeldungen über einen Computer durchzuführen.

У наступному вікні ви можете ввести критерії пошуку. Ви не мусите заповнювати всі поля, але чим більше ви введете, тим точніше буде результат. Якщо ви просто хочете переглянути дитячі садки у вашому населеному пункті, виберіть тут свій муніципалітет і натисніть «Пошук»/"Suchen". Ви отримаєте добірку дитячих садків лише у вашому населеному пункті.

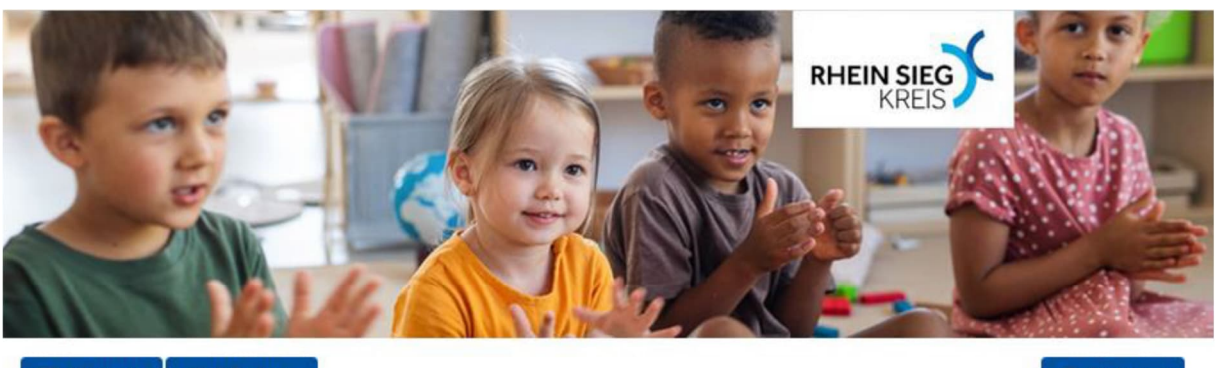

Startseite 🔊 KiTa finden

Einloggen

Finden Sie Ihre Wunschkita über Suchkriterien

| Ich suche nach            |        | Trägerart          |          |
|---------------------------|--------|--------------------|----------|
| Name der Kita oder Straße |        | Bitte wählen       | •        |
| Gemeinde                  |        | Alter des Kindes   |          |
| Bitte wählen              | -      | Bitte wählen       | Ť        |
| oder im Umkreis von 🛐     |        | Betreuungszeiten   |          |
| Straße                    | PLZ    | Bitte wählen       | · ·      |
| Ort                       | 3 km 🔸 | ji .               |          |
|                           |        | Suche zurücksetzen | Q Suchen |

Über die oben stehenden Filter können Sie zielgerichtet Kitas nach unterschiedlichen Kriterien suchen. Bei der regionalen Suche ist es möglich, Ihre Gemeinde auszuwählen oder aber im Umkreis einer bestimmten Adresse zu suchen. Sie erhalten im Ergebnis eine Liste mit Kitas, die zu Ihrer Suche passen. Nähere Informationen zu den ausgewählten Kitas werden über die Einrichtungsprofile oder den Link zur Homepage der jeweiligen Kindertageseinrichtung angezeigt.

Bitte beachten Sie, dass die Einrichtungen dazu angehalten sind, ausschließlich Kinder aus ihrer Gemeinde aufzunehmen.

Тепер натисніть на один з дитячих садків, що вас зацікавив, щоб побачити профіль дитячого садка. Там ви отримаєте важливу інформацію про дитячий садок, таку як контактні дані, години роботи, години догляду за дітьми, педагогічна концепція та багато іншого.

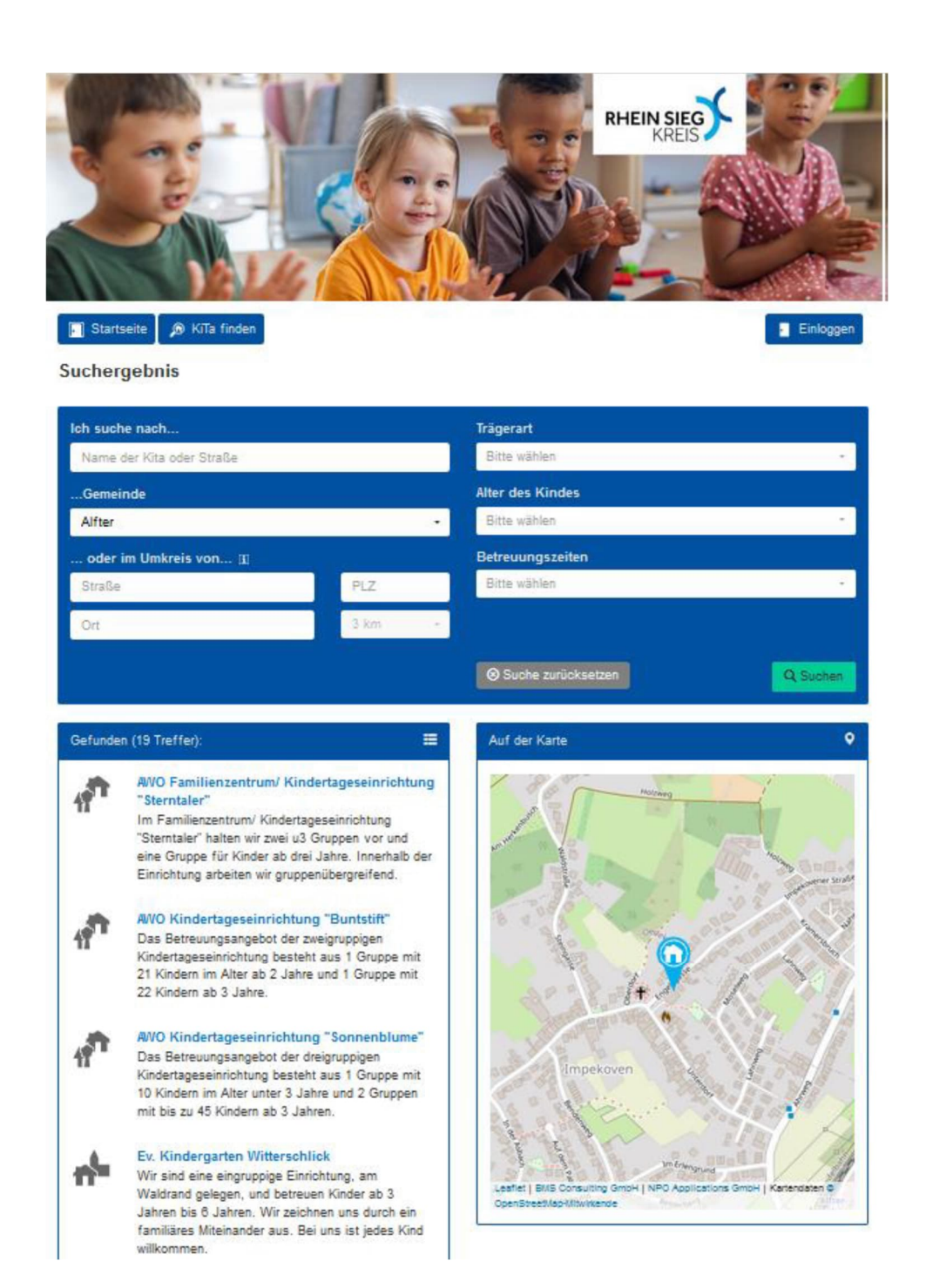

## 2. Реєстрація на Kita-Порталі

Якщо ви визначилися з одним або декількома дитячими садками, вам необхідно зареєструватися на порталі Kita, щоб записати свою дитину в лист очікування в дитячий садок. Для цього натисніть на «Додому»/ "Startseite".

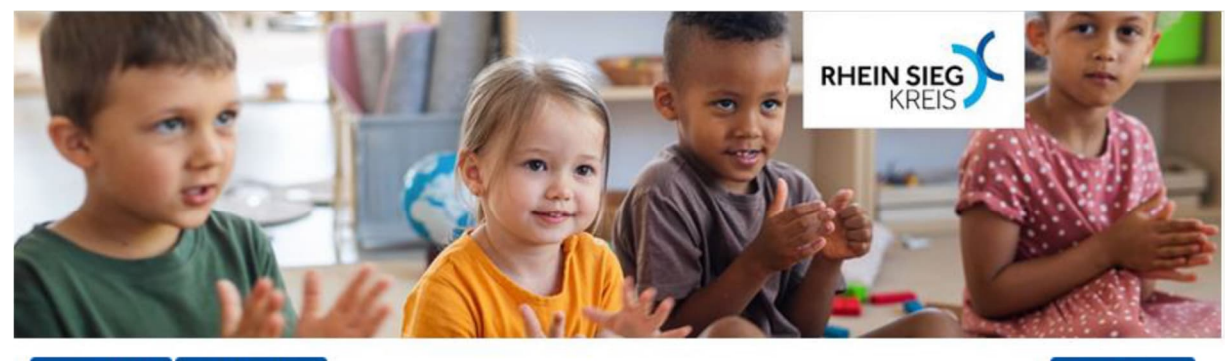

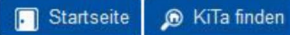

Einloggen

Тут ви повернетеся до початку.

Для реєстрації скористайтеся кнопкою "Startseite" / "Eltern-Login" «Додому»/«Батьківський логін».

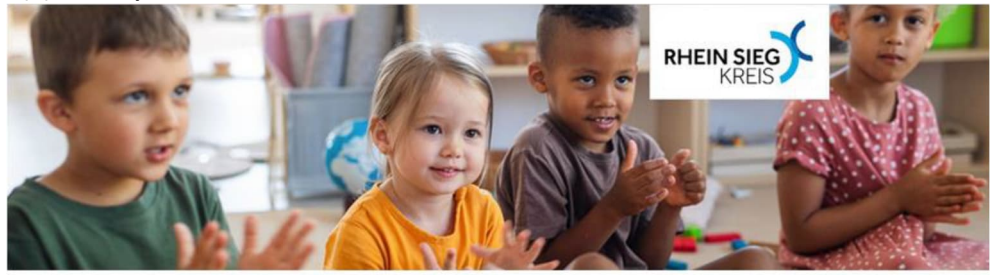

#### Herzlich Willkommen im Kita-Portal des Rhein-Sieg-Kreises

An dieser Stelle können Sie Ihr Kind für einen Betreuungsplatz in einer Kindertageseinrichtung in den Gemeinden <u>Alfter, Eitorf, Much, Neunkirchen-Seelscheid, Swisttal, Ruppichteroth, Wachtberg und Windeck</u> anmelden.

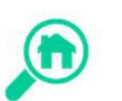

#### KiTa finden

In diesem Bereich können Sie nach KiTas suchen und sich über deren Angebotsprofil informieren.

Informationen zum Bereich Kindertagespflege finden Sie hier Weitere häufig gestellte Fragen (FAQs) finden Sie hier im Bereich "Links und Downloads"

#### Eltern-Login

Hier können Sie eine oder mehrere Anmeldungen für KiTas vornehmen oder bestehende Online-Anmeldungen einsehen.

Informationen Die Online-Anmeldung ist erst abgeschlossen, nachdem Sie eine Bestätigungsemail erhalten haben.

Prüfen Sie bitte auch Ihren Spam-Ordner.

Bitte beachten Sie, dass es bei Mobiltelefonen zu Problemen bei der Darstellung des KitaPortals kommen kann. Wir raten Ihnen, die Anmeldungen über einen Computer durchzuführen.

Якщо ви ще не зареєструвалися, вам потрібно натиснути «Створити новий обліковий запис користувача»/ "neues Benutzer-konto erstellen". Якщо ви вже зареєстровані, ви можете увійти, використовуючи свої дані для входу, адресу електронної пошти та пароль.

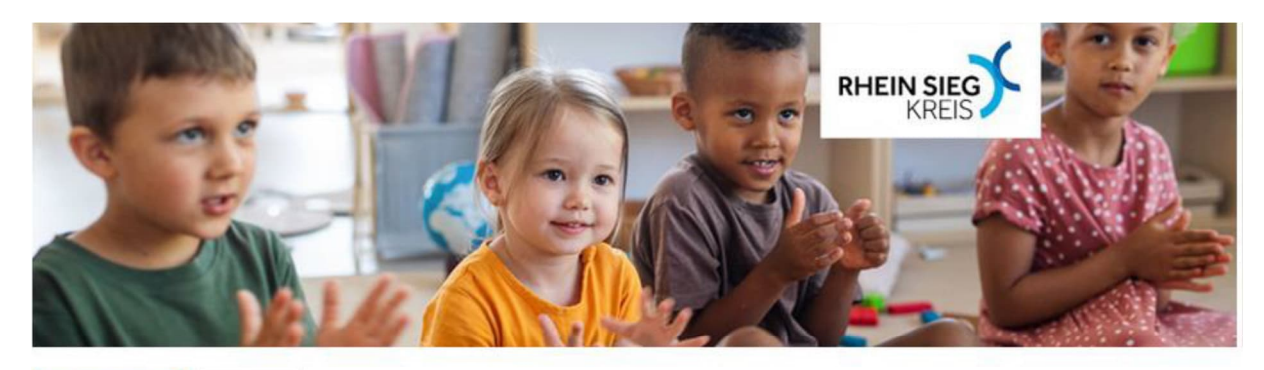

🗩 KiTa finden 🛛 🔄 Login

| E-Mail    |                      |
|-----------|----------------------|
| Passwort  |                      |
| Einloggen | s Passwort vergessen |

Nach erfolgreichem Login können Sie bis zu sieben Online-Voranmeldungen für Kindertageseinrichtungen abgeben. Nach Freigabe der Voranmeldungen erhalten Sie per E-Mail eine Bestätigung und einen Hinweis zum weiteren Verfahren.

Wenn Sie zum ersten Mal ein Kind anmelden, müssen Sie sich unter "Neues Benutzerkonto erstellen" registrieren. Ihre Zugangsdaten werden automatisch an Ihre E-Mail-Adresse gesendet.

#### Neues Benutzerkonto erstellen

Für die Voranmeldung und die Kontaktaufnahme benötigt die Kita Ihre Daten. Deshalb müssen Sie sich im Portal anmelden. Ihre Daten werden zur Voranmeldung Ihres Kindes an die Kita weitergeleitet und nur für den ausgewiesenen Zweck im System genutzt. Sie werden nicht an unbefugte Dritte weitergegeben.

Sollten Sie Rückfragen zum Verfahren haben können Sie uns per Mail unter kitaportal@rhein-sieg-kreis.de erreichen.

## Будь ласка, уважно заповніть форму. Всі стовпці, позначені червоною зірочкою, є обов'язковими і не повинні залишатися порожніми.

Neues Benutzerkonto erstellen

Mit der Speicherung des Formulars (Registrierung) werden die Registrierungsdaten an die Im Feid E-Mail hinterlegte Adresse versandt. Bitte füllen Sie hierzu mindestens die alls Pflichtfeld "" gekenzeichneten Felder aus. Vielen Dank.

| Registrierung                                               |
|-------------------------------------------------------------|
| Anrede: *                                                   |
| ×                                                           |
| Briefanrede / Titel:                                        |
|                                                             |
| Vorname: *                                                  |
|                                                             |
| Nachname: *                                                 |
|                                                             |
| Straße / Nr. •                                              |
|                                                             |
| PLZ:* Ort.*                                                 |
| ✓                                                           |
| Geburtsdatum:                                               |
| (***)<br>1000<br>1000                                       |
| Nationalität / Staatsangehöriokelt:                         |
| · · · · · · · · · · · · · · · · · · ·                       |
| Konfession                                                  |
| ······································                      |
| Telefon onkat * m                                           |
| New Printer III                                             |
| Mobilitation mage + m                                       |
|                                                             |
| E-Malt +                                                    |
|                                                             |
| E Afail (utatarbalas): •                                    |
| E-Mail (webernolen)                                         |
| Ean defilialeaite é                                         |
| Ola O Nelo O geolant ab ⊟                                   |
|                                                             |
| berut.                                                      |
|                                                             |
| Telefon dienstlich:                                         |
|                                                             |
| Tatenschutzbedingungen                                      |
| ich habe die Datenschutzerklärung gelesen und akzeptiert. * |
|                                                             |
| Captoha:* III 63e fx 🕄                                      |
|                                                             |
| 🖏 Registrieren                                              |

Будь ласка, введіть код Capcha. Він використовується для перевірки того, що ви не є комп'ютером.

Нарешті, натисніть «Зареєструватися»/ "Registrieren" (sign up).

Після цього ви отримаєте електронний лист із підтвердженням на щойно вказану адресу електронної пошти. Будь ласка, також перевірте папку зі спамом.

В електронному листі є посилання, на яке потрібно натиснути протягом двох годин. Посилання автоматично перенаправить вас на призначення пароля.

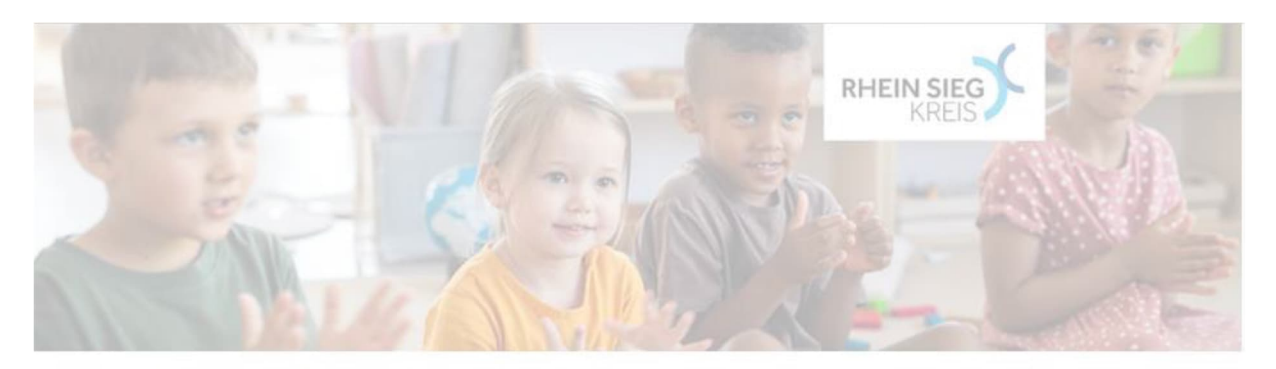

🔊 KīTa finden 📃 Login

|                 | -Mail                                                                                                    |
|-----------------|----------------------------------------------------------------------------------------------------|
| Regi            | strierung erfolgreich                                                                                                    |
| $\oslash$       | Wir haben Ihnen soeben eine Bestätigungsmail geschickt. In dieser finden Sie<br>einen Link, durch den Sie Ihre E-Mail-Adresse bestätigen. Sie werden danach<br>zur individuellen Passwortvergabe geleitet. Hinweis: Aus Sicherheitsgründen ist<br>der Bestätigungslink nur 2 Stunden aktiv. |
|                 | ОК                                                                                                    |
| Vo<br>Vo<br>Hii | ranmeldungen für Kindertageseinrichtungen abgeben. Nach Freigabe der<br>ranmeldungen erhalten Sie per E-Mail eine Bestätigung und einen<br>iweis zum weiteren Verfahren.                                                                                                    |
| W<br>"N<br>au   | enn Sie zum ersten Mal ein Kind anmelden, müssen Sie sich unter<br>e <i>ues Benutzerkonto erstellen"</i> registrieren. Ihre Zugangsdaten werden<br>tomatisch an Ihre E-Mail-Adresse gesendet.                                                                                               |

Neues Benutzerkonto erstellen

Будь ласка, встановіть пароль для входу на Kita-Portal тут. Пароль повинен містити не менше 8 символів і містити не менше 3 з наступних типів символів: великі літери, малі літери, цифри, спеціальні символи (!§\$()=?\*+-\_.,;:)

Повторіть пароль в наступному рядку, а потім натисніть на "Speichern" /«Зберегти» (save).

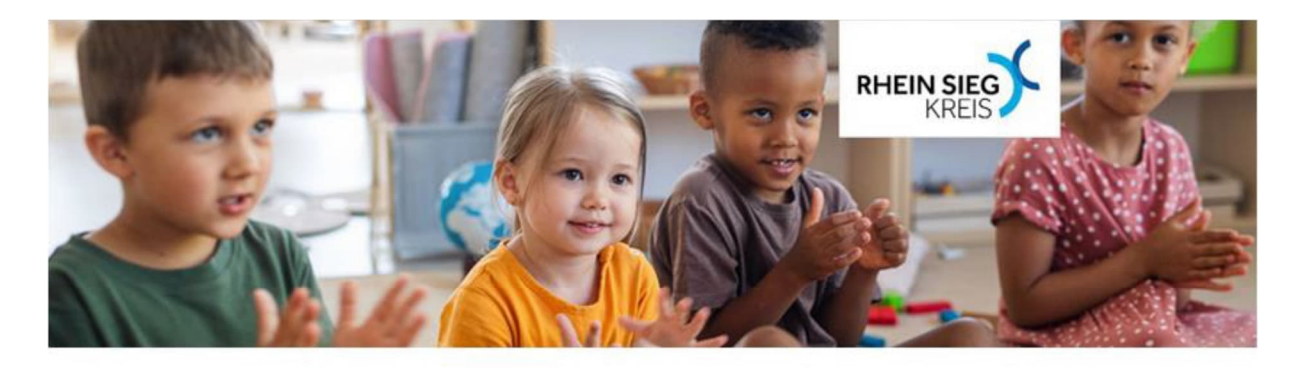

#### Passwort setzen

Das Passwort muss eine Mindestlänge von 8 Zeichen haben und mindestens 3 der folgenden Zeichenarten enthalten: Großbuchstaben, Kleinbuchstaben, Zahlen, Sonderzeichen (I§\$()=?\*+-\_...;)

Passwort: \*

Passwort wiederholen: \*

開 Speichern

Тепер ви зареєстровані зі своїми даними на Kita-Portal.

## 3. Зареєструвати батьків.

Ви будете автоматично перенаправлені на домашню сторінку в батьківському логіні.

Будь ласка, натисніть на "Kontaktdaten"/"Контактні дані".

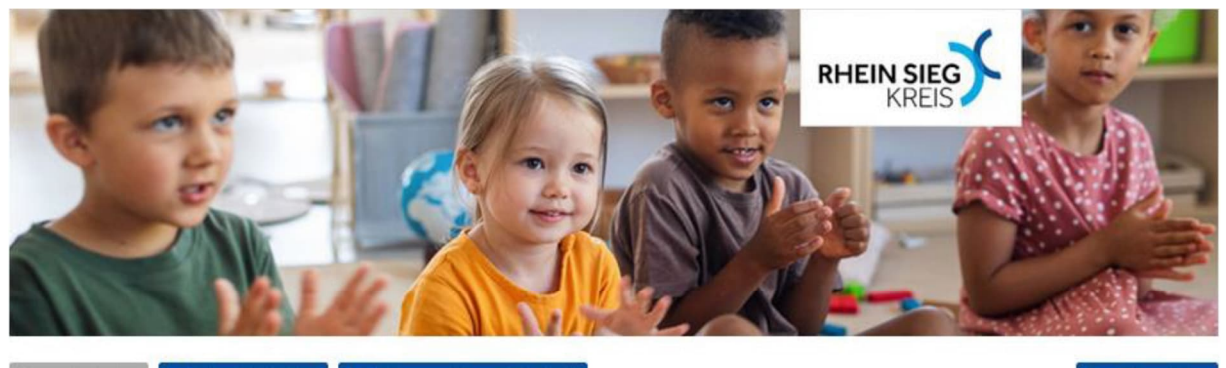

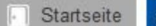

Sontaktdaten Svoranmeldung Kind(er)

🕞 Abmelden

#### Herzlich Willkommen, Sie haben sich nun erfolgreich angemeldet

In den folgenden drei Schritten können Sie nun Ihr Kind in einer der angezeigten Kitas und / oder für eine Betreuung in Kindertagespflege bei einer unserer Vermittlungsstellen voranmelden. Auch Voranmeldungen für mehrere Kinder sind möglich.

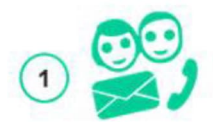

#### Kontaktdaten der Eltern/ Erziehungsberechtigten

Bitte vervollständigen und prüfen Sie zunächst Ihre eigenen Kontaktdaten.

## Anmeldedaten Ihres Kindes

Hinterlegen Sie hier die geforderten Angaben zu Ihrem Kind. Tragen Sie Ihre Wunschkitas und/oder Kindertagespflege ein und vermerken Sie Ihre Betreuungswünsche.

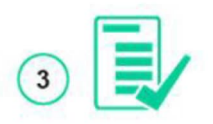

#### Prüfung und Freigabe der Anmeldedaten

Abschließend müssen Sie Ihre Angaben bestätigen. Sie erhalten eine Gesamtübersicht zu Ihren Daten und den ausgewählten Kitas. Nach der Freigabe bekommen Sie eine Bestätigung der Voranmeldungen per E-Mail.

Bitte beachten Sie, dass Sie keine Rückmeldung zum Verfahrensstand über dieses Online-Portal erhalten. Ihre Zugangsdaten werden nach Abschluss des Anmeldeverfahrens automatisch gelöscht.

Sollten Sie Rückfragen zum Verfahren haben können Sie uns per Mail unter kitaportal@rhein-sieg-kreis.de erreichen.

2

Weitere häufig gestellte Fragen (FAQs) finden Sie hier im Bereich "Links und Downloads"

Тут слід ще раз перевірити свої дані і щось додати до них при необхідності. Натисніть кнопку "Eingaben speichern"/"Зберегти дані".

Kontaktdaten

Soweit es zwei Erziehungsberechtigte gibt, ist es erforderlich, beide Berechtigte anzugeben.

| Erster Erziehungsberechtigter       | Zweiter Erziehungsberechtigter |
|-------------------------------------|--------------------------------|
| Anrede: *                           |                                |
| Herr                                | ~                              |
| Briefanrede / Titel                 |                                |
| Service Contraction of Contract     |                                |
| Vorname: *                          |                                |
| Ma                                  |                                |
| Nachname: *                         |                                |
| Test                                |                                |
| Straße / Nr: *                      |                                |
| Teststr.                            |                                |
| PLZ: *                              | Ort: *                         |
| 53343 $\checkmark$                  | Test                           |
| Geburtsdatum:                       |                                |
|                                     |                                |
| Nationalität / Staatsangehörigkeit: |                                |
|                                     | ~                              |
| Konfession:                         |                                |
|                                     | ~                              |
| Telefon privat: * 👔                 |                                |
| 0172123456                          |                                |
| Mobilfunknummer: * 👔                |                                |
|                                     |                                |
| E-Mail: *                           |                                |
| xxxxxx@web.de                       |                                |
| E-Mail (wiederholen): *             |                                |
| x00000x@web.de                      |                                |
| Berufstätigkeit/Ausbildung: *       |                                |
| 🔵 Ja 💿 Nein 🔿 geplant ab            |                                |
| Beruf/Ausbildungsberuf:             |                                |
|                                     |                                |
| Telefon dienstlich:                 |                                |
|                                     |                                |
|                                     |                                |

Bitte prüfen Sie Ihre Eingaben, bevor Sie die Kontaktdaten speichern. Ihre Kontaktdaten sollten vollständig vor der Online-Anmeldung eines Kindes hinterlegt sein. Nach erfolgter Anmeldung erhalten Sie die Anmeldebestätigung an die im Registrierungsprozess hinterlegte E-Mail-Adresse.

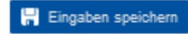

Відкриється нове невелике вікно, яке підтверджує збереження даних. У вікні є ще два варіанти ваших наступних дій. Тепер ви можете ввести другу людину, що має батьківські права на вашу дитину, натиснувши "2. Erziehungsberechtigten erfassen" /«2-й опікун».

Якщо ви виховуєте дитину сам(а), наступний крок опускається і можна переходити до другого варіанту "Voranmeldung Kinder" /«Попередня реєстрація дітей».

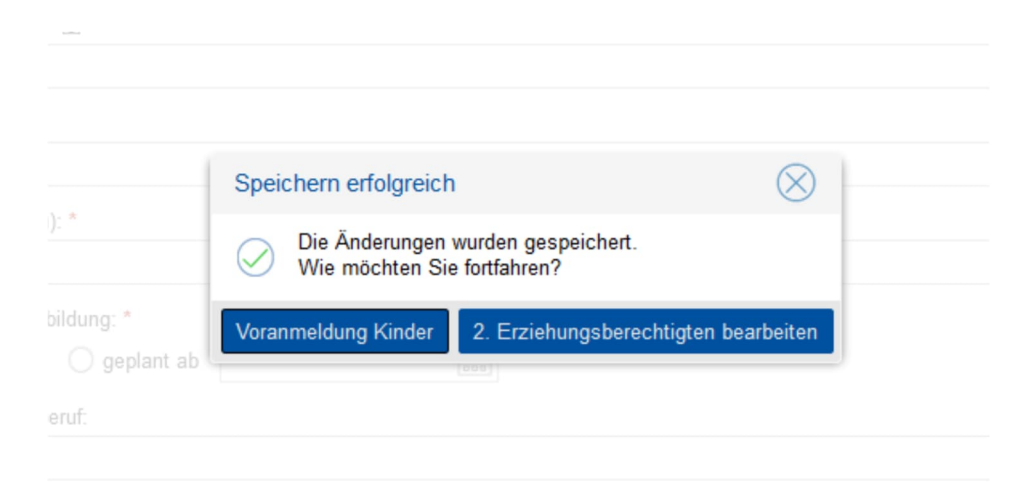

Будь ласка, введіть дані 2-го опікуна тут. Всі поля, відмічені червоною зірочкою, обов'язкові для заповнення і не повинні залишатися порожніми. Якщо адреса не відрізняється, ви можете перенести її, натиснувши на «Перейняти адресу 1-го опікуна». Потім натисніть на "speichern"/«Зберегти».

| Lister Liberungsvereontigter                                                                                                    | Zweiter Erziehungsberechtigter                       |                                       |
|----------------------------------------------------------------------------------------------------|------------------------------------------------------|---------------------------------------|
|                                                                                                    |                                                      |                                       |
|                                                                                                    | 🔤 Anschrift des 1. Erziehungsberechtigten übernehmen |                                       |
| Anrede:                                                                                                    |                                                      |                                       |
|                                                                                                    |                                                      | ~                                     |
| Briefanrede / Titel:                                                                                                    |                                                      |                                       |
|                                                                                                    |                                                      |                                       |
| Vorname: *                                                                                                    |                                                      |                                       |
|                                                                                                    |                                                      |                                       |
| Nachname: *                                                                                                    |                                                      |                                       |
|                                                                                                    |                                                      |                                       |
| Straße / Nr: *                                                                                                    |                                                      |                                       |
| Teststr.                                                                                                    |                                                      |                                       |
| PLZ: *                                                                                                    | Ort: *                                               |                                       |
| 53343 🗸                                                                                                    | Test                                                 |                                       |
|                                                                                                    |                                                      |                                       |
| Geburtsdatum:                                                                                                    |                                                      | -                                     |
| Geburtsdatum:                                                                                                    |                                                      |                                       |
| Geburtsdatum:<br>Nationalität / Staatsangehörigkeit                                                                                                    |                                                      |                                       |
| Geburtsdatum:<br>Nationalität / Staatsangehörigkeit                                                                                                    |                                                      |                                       |
| Geburtsdatum:<br>Nationalität / Staatsangehörigkeit<br>Konfession:                                                                                                    |                                                      |                                       |
| Geburtsdatum:<br>Nationalität / Staatsangehörigkeit<br>Konfession:                                                                                                    |                                                      | 188                                   |
| Geburtsdatum:<br>Nationalität / Staatsangehörigkeit<br>Konfession:<br>Telefon privat:                                                                                                    |                                                      |                                       |
| Geburtsdatum:<br>Nationalität / Staatsangehörigkeit<br>Konfession:<br>Telefon privat:                                                                                                    |                                                      | 2                                     |
| Geburtsdatum:<br>Nationalität / Staatsangehörigkeit<br>Konfession:<br>Telefon privat:<br>Mobilfunknummer:                                                                                                 |                                                      | -1000<br>2                            |
| Geburtsdatum:<br>Nationalität / Staatsangehörigkeit<br>Konfession:<br>Telefon privat:<br>Mobilfunknummer:                                                                                                 |                                                      | +1000<br>~                            |
| Geburtsdatum:<br>Nationalität / Staatsangehörigkeit<br>Konfession:<br>Telefon privat:<br>Mobilfunknummer:<br>E-Mail:                                                                                      |                                                      | 2                                     |
| Geburtsdatum:<br>Nationalität / Staatsangehörigkeit<br>Konfession:<br>Felefon privat:<br>Mobilfunknummer:<br>E-Mail:                                                                                      |                                                      | 1000<br>000                           |
| Geburtsdatum: Nationalītāt / Staatsangehörigkeit Konfession: Telefon privat: Mobilfunknummer: E-Mail: Berufstātigkeit/Ausbildung: *                                                                       |                                                      | 2 2 2 2 2 2 2 2 2 2 2 2 2 2 2 2 2 2 2 |
| Geburtsdatum: Nationalität / Staatsangehörigkeit Konfession: Telefon privat: Mobilfunknummer: E-Mail: Berufstätigkeit/Ausbildung: * Ja Nein geplant ;                                                     | ab                                                   |                                       |
| Geburtsdatum:<br>Nationalität / Staatsangehörigkeit<br>Konfession:<br>Telefon privat:<br>Mobilfunknummer:<br>E-Mail:<br>Berufstätigkeit/Ausbildung: *<br>Ja O Nein O geplant :<br>Beruf/Ausbildungsberuf: | ab                                                   |                                       |

Bitte prüfen Sie Ihre Eingaben, bevor Sie die Kontaktdaten speichern. Ihre Kontaktdaten sollten vollständig vor der Online-Anmeldung eines Kindes hinterlegt sein. Nach erfolgter Anmeldung erhalten Sie die Anmeldebestätigung an die im Registrierungsprozess hinterlegte E-Mail-Adresse.

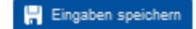

## 4. Зареєструвати дитину

Ви будете автоматично перенаправлені на сторінку, де потрібно зареєструвати дитину. Будь ласка, натисніть на "Ввести нову дитину". Зверніть увагу, що брати і сестри завжди повинні бути введені як нова дитина!

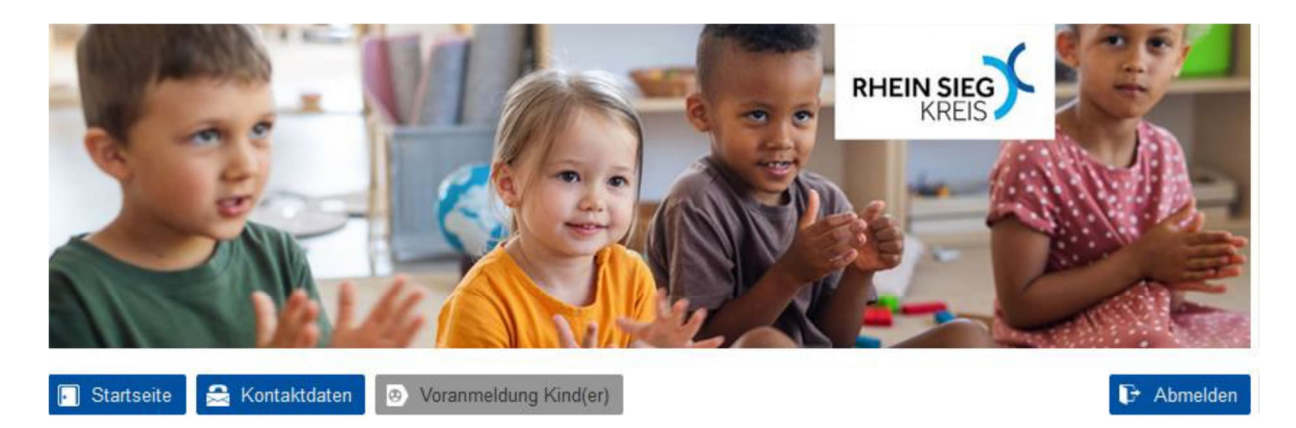

Voranmeldung Kind(er)

🛓 Neues Kind anlegen

Bitte hinterlegen Sie zunächst die relevanten Angaben zu Ihrem Kind.

Impressum Datenschutz Barrierefreiheit

Будь ласка, введіть дані вашої дитини на наступному кроці. Всі обов'язкові поля позначені червоною зірочкою і не повинні залишатися порожніми. Ви також можете використовувати адресу 1-го або 2-го опікуна тут. Натисніть «зберегти», коли ви введете всі дані.

| Neues Kind anleg                                     | en                                                        |                                                   |                                                                                                    |
|------------------------------------------------------|-----------------------------------------------------------|---------------------------------------------------|----------------------------------------------------------------------------------------------------|
| Bitte füllen Sie die Felde<br>an Einrichtungen überm | er möglichst vollständig au<br>ittelt, bei denen eine Anm | us. Die Pflichtfelder s<br>weldung bereits erfolg | ind mit "" gekennzeichnet. Datenänderungen werden nicht automatisch<br>(t ist. Bitte kontaktieren Sie in diesem Fall unmittelbar die betroffene(n) |
| Einrichtung(en)!                                     |                                                           |                                                   |                                                                                                    |
| Anschrift 1                                          | Erziekungsberechtigter ()                                 | homohmon                                          | Anoriette 2 Erziale enclosedetinter (homolemen                                                                                                    |
| · · · · · · · · · · · · · · · · · · ·                | energiese energies e                                      |                                                   |                                                                                                    |
| Angaben zum Kind                                     |                                                           |                                                   |                                                                                                    |
| Vorname: *                                           |                                                           |                                                   |                                                                                                    |
|                                                      |                                                           |                                                   |                                                                                                    |
| Nachrama: •                                          |                                                           |                                                   |                                                                                                    |
| Naumanne.                                            |                                                           |                                                   |                                                                                                    |
| Calculation                                          |                                                           |                                                   | Calculated                                                                                                    |
| Gebuntsdatum                                         |                                                           | (d-b)                                             | GEDUITBOIL.                                                                                                    |
|                                                      |                                                           |                                                   |                                                                                                    |
| Straße / Nr: •                                       |                                                           |                                                   |                                                                                                    |
|                                                      |                                                           |                                                   |                                                                                                    |
| PLZ: *                                               | Ort: *                                                    |                                                   |                                                                                                    |
| ×                                                    |                                                           |                                                   |                                                                                                    |
| Geschlecht: *                                        |                                                           |                                                   |                                                                                                    |
| () männlich () we                                    | elblich 🔾 divers                                          |                                                   |                                                                                                    |
| Herkunftsland des Kind                               | des:                                                      |                                                   |                                                                                                    |
|                                                      |                                                           |                                                   | ~                                                                                                    |
| Nationalität / Staatsang                             | gehörigkeit: •                                            |                                                   |                                                                                                    |
|                                                      |                                                           |                                                   | $\sim$                                                                                                    |
| 2. Nationalität / Staatsa                            | angehörigkelt:                                            |                                                   |                                                                                                    |
|                                                      |                                                           |                                                   | $\sim$                                                                                                    |
| Konfession:                                          |                                                           |                                                   |                                                                                                    |
|                                                      |                                                           |                                                   | ~                                                                                                    |
| Bedarf für Inklusive                                 | en Betreuungsplatz (Kindel                                | r mit Behinderung)                                |                                                                                                    |
|                                                      | 2,, (                                                     | 27                                                |                                                                                                    |
| Face In City of Lan                                  |                                                           |                                                   |                                                                                                    |
| Antabil Alter der Con                                | abudatar                                                  |                                                   |                                                                                                    |
| Anzani / Aiter der Gesi                              | GIIWIBUEL.                                                |                                                   |                                                                                                    |
|                                                      |                                                           |                                                   |                                                                                                    |
| vorrangige Pamiliensj                                | prache.                                                   |                                                   |                                                                                                    |
|                                                      |                                                           |                                                   | ÷                                                                                                    |
| Zweite Familiensprach                                | ne:                                                       |                                                   |                                                                                                    |
|                                                      |                                                           |                                                   | <u> </u>                                                                                                    |
| Familienstatus der Eite                              | em:                                                       |                                                   |                                                                                                    |
|                                                      |                                                           |                                                   | ~                                                                                                    |
| Alleinerziehend: *                                   |                                                           |                                                   |                                                                                                    |
| U Ja 🕐 Nelh                                          |                                                           |                                                   |                                                                                                    |
|                                                      |                                                           |                                                   |                                                                                                    |
| Allgemeine Angaben                                   | zum Betreuungswunsch                                      |                                                   |                                                                                                    |
| Wird das Kind aktuell b                              | petreut?: *                                               |                                                   |                                                                                                    |
| 🕖 Ja, in einer Kinder                                | rtageseinrichtung                                         |                                                   |                                                                                                    |
| 🔵 Ja, in der Kinderta                                | sgespflege                                                |                                                   |                                                                                                    |
| <ul> <li>Neln</li> </ul>                             |                                                           |                                                   |                                                                                                    |
|                                                      |                                                           |                                                   |                                                                                                    |
| 6                                                    | Alphrachan und auslick                                    |                                                   | Electron cosisters                                                                                                    |

## 5. Вибрати дитячий садок та внести дані.

Після вводу даних Вашої дитини вас буде автоматично перенаправлено на сторінку "Реєстрація дітей"/"Anmeldung Kinder".

Для того, щоб зареєструватися в одному або декількох дитячих садках ви повинні натиснути «Вибрати дитячий садок»/ "Kita auswählen".

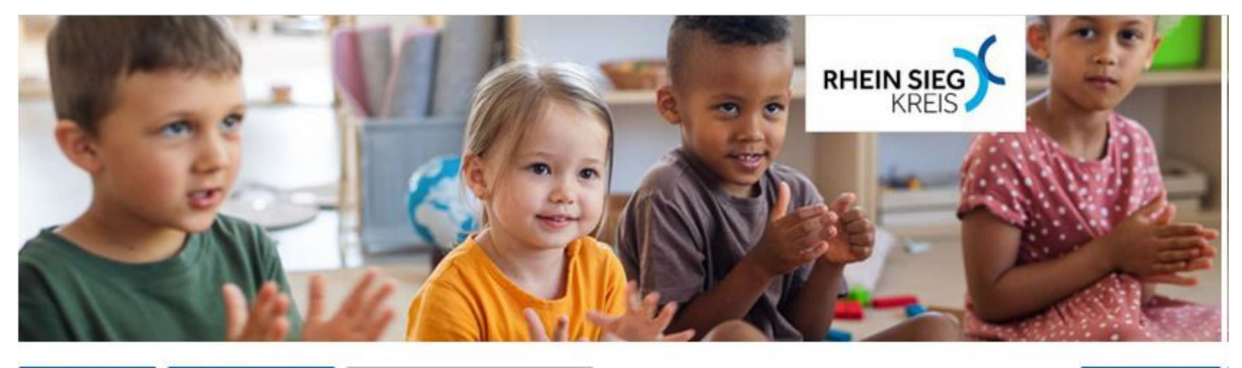

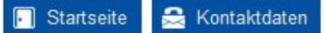

S Voranmeldung Kind(er)

🕞 Abmelden

#### Voranmeldung Kind(er)

## 🛓 Neues Kind anlegen

Bitte hinterlegen Sie zunächst die relevanten Angaben zu Ihrem Kind.

| Test Test |          |              |            |            |
|-----------|----------|--------------|------------|------------|
| Vorname   | Nachname | Geburtsdatum | Geschlecht | Bearbeiten |
| Test      | Test     | 01.01.2021   | männlich   |            |

Bitte wählen Sie nun über Kita auswählen eine oder mehrere Einrichtungen aus. Sie können bis zu sieben Online-Voranmeldungen abgeben. Mit der Auswahl von Kitas ist Ihr Kind noch nicht in einer Einrichtung vorangemeldet! Hierzu müssen weitere Angaben zum Betreuungswunsch individuell pro Einrichtung angegeben werden.

| 🛬 Kita auswählen 🛛 😧 Kita finden |
|----------------------------------|
|----------------------------------|

На наступній сторінці ви можете вибрати до 7 дитячих садків одночасно, натиснувши "Auswahl markieren" /«Позначити вибір» перед дитячим садком. Крім того, у вас є можливість зареєструвати свою дитину на місце в дитячому садку.

Після того, як ви визначилися з одним або кількома дитячими садками та / або місцем денного догляду та вибрали їх, натисніть «Додати новий вибір» в кінці.

## Mein Kind zur Kindertagespflege anmelden (Infos zur Kindertagespflege finden Sie hier: 🖪 )

Kindertagespflege wurde bereits ausgewählt

#### Übersicht aller Kindertageseinrichtungen im Rhein-Sieg-Kreis

| Auswahl<br>markieren | Einrichtung              | Trägerart        | Gemeinde  | U2 Betreuungsangebot<br>(Stunden pro Woche) | U3 Betreuungsangebot<br>(Stunden pro Woche) | Ü3 Betreuungsangebot<br>(Stunden pro Woche) | Familien-<br>zentrum |
|----------------------|--------------------------|------------------|-----------|---------------------------------------------|---------------------------------------------|---------------------------------------------|----------------------|
|                      | Aktion Kindergarten e.V. | Elterninitiative | Neunkirch | 35, 45                                      | 35, 45                                      | 35, 45                                      | Nein                 |
|                      | AWO Familienzentrum/     | Freier Träger    | Eitorf    | 35, 45                                      | 35, 45                                      | 25, 35, 45                                  | Nein                 |
|                      | AWO Familienzentrum/     | Freier Träger    | Alfter    | 35, 45                                      | 35, 45                                      | 35, 45                                      | Nein                 |
|                      | AWO Kindertageseinric    | Freier Träger    | Alfter    | Nein                                        | 45                                          | 35, 45                                      | Nein                 |
|                      | AWO Kindertageseinric    | Freier Träger    | Eitorf    | Nein                                        | 35, 45                                      | Nein                                        | Nein                 |
|                      | AWO Kita "Altebach"      | Freier Träger    | Eitorf    | 35, 45                                      | 35, 45                                      | 25, 35, 45                                  | Nein                 |
|                      |                          |                  |           |                                             |                                             |                                             |                      |

😥 Abbrechen und zurück

🕝 Neue Auswahl hinzufügen

🔎 Kita finden

Die Auswahl von Einrichtungen oder der Kindertagespflege stellt noch keine Voranmeldung dar!

Вас буде автоматично перенаправлено на сторінку "Реєстрація дітей". Нижче ви можете побачити раніше обрані дитячі садки для вашої дитини. На наступному кроці ви повинні ввести бажаний прийом та період нагляду для кожного дитячого садка. Будь ласка, натисніть на "Будь ласка, увійдіть".

Voranmeldung Kind(er)

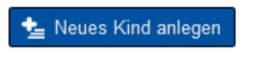

Bitte hinterlegen Sie zunächst die relevanten Angaben zu Ihrem Kind.

| Test Test |          |              |            |            |
|-----------|----------|--------------|------------|------------|
| Vorname   | Nachname | Geburtsdatum | Geschlecht | Bearbeiten |
| Test      | Test     | 01.01.2021   | männlich   |            |

Bitte wählen Sie nun über Kita auswählen eine oder mehrere Einrichtungen aus. Sie können bis zu sieben Online-Voranmeldungen abgeben. Mit der Auswahl von Kitas ist Ihr Kind noch nicht in einer Einrichtung vorangemeldet! Hierzu müssen weitere Angaben zum Betreuungswunsch individuell pro Einrichtung angegeben werden.

| 🛓 Kita auswählen | 💟 Kita finden |
|------------------|---------------|
|                  |               |

Hier sehen Sie die von Ihnen ausgewählte(n) Betreuungsform(en). Bitte ergänzen Sie, falls noch nicht geschehen, für jede Kita sowie die Kindertagespflege den Aufnahme- und Betreuungswunsch für Ihr Kind über das Symbol. Eine Vorannmeldung kann erst erfolgen, wenn kein rotes Ampel-Symbol zu sehen ist. Über das Symbol können Sie eine Kita oder die Kindertagespflege aus der Liste entfernen.

| Einrichtungsauswahl für Tes | t Test              |                       |                      |                   |          |               |
|-----------------------------|---------------------|-----------------------|----------------------|-------------------|----------|---------------|
| Einrichtung                 | Aufnahme-<br>wunsch | Betreuungs-<br>wunsch | Geschwister-<br>kind | Alters-<br>klasse | Optionen | Status        |
| 🕑 Kindertagespflege         | Bitte eintr         | Bitte eintragen       | Nein                 |                   | ✓ × 8    | unvollständig |
| 🖪 Kath. Kindergarten St     | Bitte eintr         | Bitte eintragen       |                      |                   | ✓ × 8    | unvollständig |
| A Kindertagesstätte Weller  | Bitte eintr         | Bitte eintragen       |                      |                   | ✓ × 8    | unvollständig |
| 🖪 Kindergarten Hetzenholz   | Bitte eintr         | Bitte eintragen       |                      |                   | ✓ × 8    | unvollständig |

Будь ласка, введіть бажану дату прийому та виберіть бажаний час догляду за дитиною. Потім перейдіть в "Eingabe speichern"/«Зберегти введені дані».

| Anmeldung bearbeiten                                                                                                    |         |
|----------------------------------------------------------------------------------------------------|---------|
| Hinweise zur Anmeldung                                                                                                    |         |
| Bitte setzen Sie sich unmittelbar nach getätigter Anmeldung persönlich mit der jeweiligen Kindertageseinrichtung in Verbindung. Ausschließ<br>lich die Kindertageseinrichtungen sind für die Zu-/ Absagen zuständig. Die Platzvergabe für das nachfolgende Kindergartenjahr kann frühes-<br>tens ab dem 01.12. des Vorjahres erfolgen und sich allerdings bis ins Frühjahr hinziehen. Weitere Information hierzu erhalten Sie von den Kir<br>dertageseinrichtungen. | -<br>1- |
|                                                                                                    |         |
| Kindertagesstatte Wellerscheid                                                                                                    |         |
| Gewünschtes Aufnahmedatum: *                                                                                                    | _       |
| 01.08.2023                                                                                                    |         |
| Gewünschte Betreuungszeit : *                                                                                                    |         |
| 45 Stunden                                                                                                    | r.      |
| Wechselwunsch (Kitawechsel)                                                                                                    |         |
| Geschwisterkind in Einrichtung:                                                                                                    |         |
| 🔿 Ja 🔿 Nein                                                                                                    |         |
| Kommentar zum Betreuungswunsch / zu besonderen Lebenslagen:                                                                                                    |         |
|                                                                                                    |         |
|                                                                                                    |         |
|                                                                                                    |         |

Ø Abbrechen und zurück

📙 Eingaben speichern

## Записи успішно збережено.

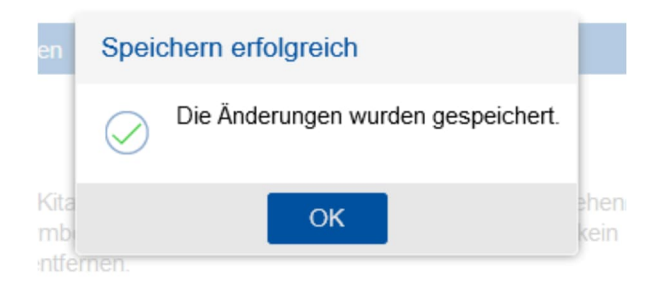

## 6. Закінчити реєстрацію

Вас буде перенаправлено назад на сторінку "Реєстрація дітей".

Тепер, після введення запиту на прийом та догляд, ви побачите, що символ світлофора змінився з червоного на жовтий і що введення даних до цього дитячого садка завершено.

Ведення запиту на прийом та догляд тепер повинно бути зроблено окремо для кожного дитячого садка. Будь ласка, натисніть "Bitte eintragen"/«Будь ласка введіть» ще раз. Якщо ви хочете видалити дитячий садок зі списку, натисніть на Х.

Зверніть увагу, що жоден світлофор більше не може бути червоним, інакше реєстрація не може бути остаточно завершена.

Hier sehen Sie die von Ihnen ausgewählte(n) Betreuungsform(en). Bitte ergänzen Sie, falls noch nicht geschehen, für jede Kita sowie die Kindertagespflege den Aufnahme- und Betreuungswunsch für Ihr Kind über das Symbol. Eine Vorannmeldung kann erst erfolgen, wenn kein rotes Ampel-Symbol zu sehen ist. Über das Symbol können Sie eine Kita oder die Kindertagespflege aus der Liste entfernen.

| Einrichtungsauswahl für Tes | t Test              |                       |                      |                   |          |                   |
|-----------------------------|---------------------|-----------------------|----------------------|-------------------|----------|-------------------|
| Einrichtung                 | Aufnahme-<br>wunsch | Betreuungs-<br>wunsch | Geschwister-<br>kind | Alters-<br>klasse | Optionen | Status            |
| 🖪 Kath. Kindergarten St     | 01.08.2023          | 45 Stunden            |                      | U3                | ✓ × 8    | nicht eingereicht |
| 🖪 Kindertagesstätte Weller  | 01.08.2023          | 45 Stunden            |                      | U3                | ✓ × 8    | nicht eingereicht |
| 🖪 Kindertagespflege         | Bitte eintr         | Bitte eintragen       | Nein                 |                   | ✓ × 8    | unvollständig     |
| 🖪 Kindergarten Hetzenholz   | Bitte eintr         | Bitte eintragen       |                      |                   | ✓ × 8    | unvollständig     |

Тільки коли всі світлофори покажуть жовтий колір, з'являється кнопка «Нарешті, перевірити і затвердити попередню реєстрацію». Будь ласка, натисніть тут, щоб завершити реєстрацію в дитячих садках.

| Einrichtungsauswahl für Tes | t Test              |                       |                      |                   |          |                   |
|-----------------------------|---------------------|-----------------------|----------------------|-------------------|----------|-------------------|
| Einrichtung                 | Aufnahme-<br>wunsch | Betreuungs-<br>wunsch | Geschwister-<br>kind | Alters-<br>klasse | Optionen | Status            |
| 🗗 Kindertagespflege         | 01.08.2023          | 0,75 Stunden          | Nein                 | U3                | ✓ × 8    | nicht eingereicht |
| 🛃 Kath. Kindergarten St     | 01.08.2023          | 45 Stunden            |                      | U3                | ✓ × 0    | nicht eingereicht |
| ♂ Kindertagesstätte Weller  | 01.08.2023          | 45 Stunden            |                      | U3                | ✓ × 0    | nicht eingereicht |
| 🖪 Kindergarten Hetzenholz   | 01.08.2023          | 35 Stunden            |                      | U3                | ✓ × 0    | nicht eingereicht |

Voranmeldedaten abschließend kontrollieren und freigeben

Будь ласка, перевірте ще раз правильність даних і прийміть вимоги конфіденційності. Потім натисніть «Здійснити попередній запис», щоб завершити реєстрацію в дитячих садках. Тут ви отримаєте окремий імейл про те, що ваша дитина зараз зареєстрована у вибраних дитячих садках, а світлофори в огляді перейдуть до зеленого кольору.

#### Voranmeldedaten

Erster Erziehungsberechtigter

| Anrede:                               | Herr           |
|---------------------------------------|----------------|
| Vorname:                              | Ma             |
| Nachname:                             | Test           |
| Straße/Nr.:                           | Teststr.       |
| PLZ:                                  | 53343          |
| Ort:                                  | Test           |
| Telefon privat:                       | 0172123456     |
| E-Mail:                               | mk21@posteo.de |
| Berufstätigkeit:                      | Nein           |
| Kind                                  |                |
| Vorname:                              | Test           |
| Nachname:                             | Test           |
| Straße/Nr.:                           | Teststr.       |
| Geburtsdatum:                         | 01.01.2021     |
| Geburtsort:                           | Köln           |
| PLZ:                                  | 53343          |
| Ort:                                  | Test           |
| Geschlecht:                           | männlich       |
| Nationalität/<br>Staatsangehörigkeit: | Deutsch        |
| Integrativer Betreuungsplatz:         | Nein           |
| Alleinerziehend:                      | Ja             |
| Wird das Kind aktuell betreut:        | Nein           |

Anmeldung bei folgenden Einrichtungen:

#### Kindergarten Hetzenholz

| Adresse:                        | Hetzenholz 53<br>53804 Much |
|---------------------------------|-----------------------------|
| Aufnahmewunsch:                 | 01.08.2023                  |
| Betreuungswunsch:               | 35 Stunden                  |
| Wechselwunsch (Kitawechsel):    | Nein                        |
| Geschwisterkind in Einrichtung: |                             |
|                                 |                             |

#### Kindertagesstätte Wellerscheid

| Adresse:                        | Wellerscheid 180<br>53804 Much |
|---------------------------------|--------------------------------|
| Aufnahmewunsch:                 | 01.08.2023                     |
| Betreuungswunsch:               | 45 Stunden                     |
| Wechselwunsch (Kitawechsel):    | Nein                           |
| Geschwisterkind in Einrichtung: |                                |

#### Kath. Kindergarten St. Martinus

| Adresse:                                                                                                    | Birkenweg 7<br>53804 Much                                                                                                    |  |  |
|----------------------------------------------------------------------------------------------------|----------------------------------------------------------------------------------------------------|--|--|
| Aufnahmewunsch:                                                                                                    | 01.08.2023                                                                                                    |  |  |
| Betreuungswunsch:                                                                                                    | 45 Stunden                                                                                                    |  |  |
| Wechselwunsch (Kitawechsel):                                                                                                    | Nein                                                                                                    |  |  |
| Geschwisterkind in Einrichtung:                                                                                                    |                                                                                                    |  |  |
| Kindertagespflege                                                                                                    |                                                                                                    |  |  |
| Adresse:                                                                                                    | Jugendamt Musterstadt                                                                                                    |  |  |
|                                                                                                    | Musterstraße 123<br>46049 Musterstadt<br>01234 / 56789                                                                                                    |  |  |
| Aufnahmewunsch:                                                                                                    | 01.08.2023                                                                                                    |  |  |
| Betreuungswunsch:                                                                                                    | Montag: 00:45 - 01:30 Uhr                                                                                                    |  |  |
| Präferierte Vermittlungsstelle :                                                                                                    | Vermittlungsstelle Eitorf<br>Am Eichelkamp 17<br>53783 Eitorf<br>Tel. 02243 8443-5236<br>Iaura.mickus@rhein-sieg-kreis.de<br>https://www.rhein-sieg-kreis.de/gesundheit-soziales/kinder-jugendliche<br>/kindertagespflege_kontakte_und_ausfuehrliche_informationen.php |  |  |
| Präferierte Gemeinden:                                                                                                    |                                                                                                    |  |  |
| Geschwisterkind in<br>Kindertagespflege                                                                                                    | Nein                                                                                                    |  |  |
| म् Datenschutzbedingungen                                                                                                    |                                                                                                    |  |  |
| Ich habe die Datenschutzerklärung gelesen und akzeptiert.                                                                                                    |                                                                                                    |  |  |
| Bitte prüfen Sie noch einmal die hinterlegten Daten. Mit Voranmeldung durchführen wird das Kind in der/den Einrichtung(en)<br>vorangemeldet. Sie erhalten automatisch eine Voranmeldebestätigung an die im Registrierungsprozess hinterlegte E-Mail-<br>Adresse. Darüber hinaus können Sie die Daten im Übersichtsbereich des Kindes einsehen (PDF-Datei) und bei Bedarf drucken. Im Falle<br>von nachträglichen Datenänderungen kontaktieren Sie bitte unmittelbar die betroffene(n) Einrichtung(en). Online-Datenänderungen werden<br>nur für weitere Voranmeldungen berücksichtigt. |                                                                                                    |  |  |
| <b>10</b> 2                                                                                                    | Zurück 🤤 Voranmeldung durchführen                                                                                                    |  |  |

Дані були передані в електронному вигляді до раніше обраних дитячих садків, і ваша дитина знаходиться в списку очікування у цих закладах. Будь ласка, зв'яжіться з дитячими садками зараз і запишіться на особистий прийом.

Виняток: Якщо ви зареєстрували свою дитину в дитячому садку в муніципалітеті Віндека, будь ласка, не звертайтеся особисто, поки місце не буде підтверджено.

Якщо у вас виникли питання щодо виділення місць у дитячому садку, звертайтеся безпосередньо до управління дитячого садка.

Якщо у вас виникли додаткові запитання щодо порталу дитячих садків, будь ласка, зверніться письмово на kitaportal@rhein-sieg-kreis.de або по телефону 02241 - 133883 до пана Кнауфа (з понеділка по п'ятницю з 9:00 до 14:00).